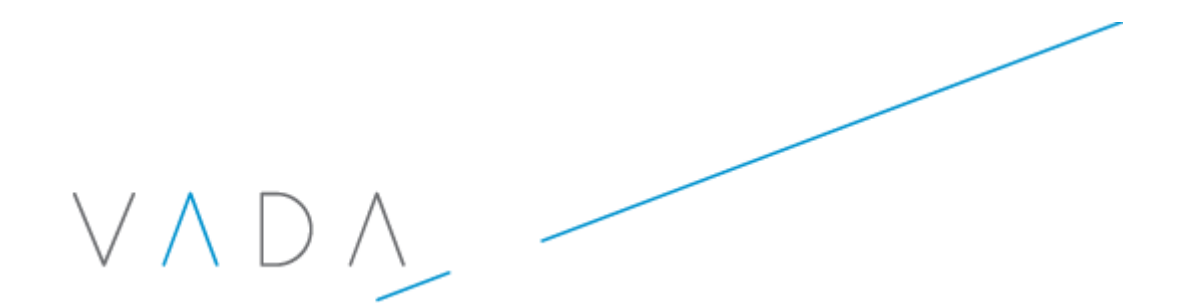

## Haccpac Mobile Sync Application User Manual

Version: 1.0

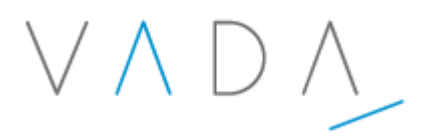

## **Table of Contents**

| 1. | Overview                                       | 3  |
|----|------------------------------------------------|----|
| 2. | Installing the Haccpac Mobile Sync Application | 3  |
| 3. | Connecting the Mobile Device to the PC         | 4  |
| 4. | Accessing the Haccpac Mobile Sync Application  | 4  |
| 5. | Haccpac Mobile Sync Settings                   | 5  |
| 6. | Synchronisation Process                        | 7  |
| 7. | Synchronisation Statistics                     | 10 |
| 8. | Further Assistance                             | 11 |

 $\vee \land \mathsf{D} \land$ 

## 1. Overview

The Haccpac Mobile Sync application is used to synchronise data between the Haccpac database in the office and Haccpac mobile.

Following is a high-level overview of the sync process:

- Haccpac timesheet records are downloaded to Haccpac Mobile based on the selected date range
- Completed jobs are uploaded from Haccpac Mobile to the main Haccpac database so they can be matched and saved in the Haccpac roster
- Support information required by Haccpac Mobile, e.g. client data, is incrementally updated from the main Haccpac database
- If a new version of the Haccpac Mobile device software is available, it can be downloaded as part of the synchronization process.

## 2. Installing the Haccpac Mobile Sync Application

The Haccpac Mobile Sync application is installed separately to Haccpac. To install, follow these steps:

- 1. Click on the link http://www.vadacomputing.com.au/hpm\_sync\_services/publish.htm
- 2. If the specified prerequisites have already been installed, click the **Launch** link, or
- 3. If the specified prerequisites have not been installed, click Install to install to install the application and prerequisites.

**Note**: Each time the application is opened, the application checks online for updates and downloads changes if necessary.

 $/ \Lambda D$ 

## **3. Connecting the Mobile Device to the PC**

In order to use the Haccpac Mobile Sync application, the mobile device must first be connected to the PC via Windows Mobile Device Centre:

To connect the mobile device:

- 1. Plug the mobile device into the PC using the supplied USB cable
- 2. If the mobile device has password protection enabled, you will be prompted for the password. If so, enter the password.
- 3. The mobile device should then be recognised by Windows Mobile Device Centre.

## 4. Accessing the Haccpac Mobile Sync Application

The Haccpac Mobile Sync application can be accessed from the Start menu or from a desktop shortcut, as follows:

#### Start Menu:

Click Start
 Click Haccpac Sync
 Click Haccpac Sync
 to run the application.

Desktop Shortcut:

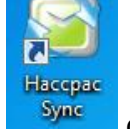

1. Click the Haccpac Sync

desktop shortcut to run the application.

VADA

## 5. Haccpac Mobile Sync Settings

The Settings panel is used to enter:

- Haccpac database connection details
- Haccpac Mobile database paths
- Haccpac Mobile CAB file path
- Haccpac Mobile WCELoad.exe path
- Number of weeks in the cycle.

#### Steps:

| To access the Settings                                                                                                    | Haccpac Mobile Synchronisation                                                                                                    |
|----------------------------------------------------------------------------------------------------|----------------------------------------------------------------------------------------------------|
| Settings radio button                                                                                                    | Synchronise Close                                                                                                    |
|                                                                                                    | Carer Ref / Name ANDERS - Yvonne Anders                                                                                                    |
|                                                                                                    | Sync Date: Monday , 18 October 2010 🗐 🔻 🔘 Full                                                                                                    |
|                                                                                                    | Number of Weeks: 2 - Update HPM Software                                                                                                    |
|                                                                                                    | Statistics         Sync Start Time:         Timesheet Jobs Downloaded to Mobile:         Completed Jobs Uploaded from Mobile:         Sync End Time:         Settings         Image: Image: Image |
| Enter the <b>server database</b><br><b>connection string</b> , e.g. Data<br>Source=vadaserver1;Initial<br>Catalog= HaccWin;<br>Integrated Security=True | Server DB Connection: Data Source=vadaserver1;Initial Catalog=HaccWin_Ho                                                                                                    |
| Enter the <b>local Haccpac</b>                                                                                                    | Client DB Connection: Data Source=C:\Users\meckermann\Documents\Hacc                                                                                                    |
| connection string, e.g. Data<br>Source=C:\Users\<br>meckermann\ Documents                                                                               |                                                                                                    |

# $\vee \land \Box \land$

| \HaccWin_Mobile3.sdf                                                                                                    |                                                                                                    |                                                                                                    |
|----------------------------------------------------------------------------------------------------|----------------------------------------------------------------------------------------------------|----------------------------------------------------------------------------------------------------|
| Enter the <b>path to which the</b><br><b>Haccpac Mobile database</b><br><b>will be copied</b> during the<br>sync process, e.g.<br>C:\Users\meckermann\<br>Documents\ | Local SDF File Path:                                                                                                    | C:\Users\meckermann\Documents\                                                                                                    |
| Enter the <b>path to the</b><br><b>database on the mobile</b><br><b>device</b> , e.g. \program files\<br>haccpac mobile\                                             | Mobile SDF Path:                                                                                                    | \program files\haccpac mobile\                                                                                                    |
| Enter the <b>path to the CAB</b><br><b>file on the mobile device</b> ,<br>e.g. \Temp\                                                                                | Device CAB Path:                                                                                                    | \Temp\                                                                                                    |
| Enter the <b>path to the</b><br>WCELoad.exe file on the<br>mobile device, e.g.<br>\Windows\<br>This file is used to<br>automatically launch the                      | WCELoad Path:                                                                                                    | \Windows\                                                                                                    |
| Enter the <b>number of weeks</b><br>in the cycle, e.g. 2                                                                                                    | Cycle (Weeks):                                                                                                    | 2                                                                                                    |
| Click the <b>Save</b> button to save<br>the settings.                                                                                                    | Settings<br>Server DB Connection:<br>Client DB Connection:<br>Local SDF File Path:<br>Mobile SDF Path:<br>Device CAB Path:<br>WCELoad Path:<br>Cycle (Weeks): | Save I Catalog=HaccWin_Horsham_Training;Integrated Sect Data Source=C:\Users\meckermann\Documents\Hacc C:\Users\meckermann\Documents\ \program files\haccpac mobile\ \Temp\ \Windows\ 2 |

 $V \land D \land$ 

## 6. Synchronisation Process

The Haccpac Mobile Sync process involves:

- 1. Selecting a full or incremental sync
- 2. Selecting the carer
- 3. Selecting the start date for timesheet download to the phone
- 4. Selecting the number of weeks in the cycle
- 5. Optionally updating the Haccpac Mobile software on the device.

#### Steps:

#### Select the Update Type:

- Incremental makes incremental updates to the data on the mobile device, i.e. data that was changed since the last sync
- Full replaces all data on the mobile device with data from the main Haccpac database.

**Note**: The incremental update is quicker than the full update.

| Accpac Mobile Synchronisation                                                                                                    |                          |                            |  |  |
|----------------------------------------------------------------------------------------------------|--------------------------|----------------------------|--|--|
|                                                                                                    | Synchronise              | Close                      |  |  |
| Carer Ref/Name                                                                                                    | ANDERS - Yvonne Anders   | Update Type<br>incremental |  |  |
| Sync Date:                                                                                                    | Monday , 18 October 2010 | Full                       |  |  |
| Number of Weeks:                                                                                                    | 2 🗸                      | Update HPM Software        |  |  |
| Statistics<br>Sync Start Time:<br>Timesheet Jobs Downloaded to Mobile:<br>Completed Jobs Uploaded from Mobile:<br>Sync End Time: |                          |                            |  |  |
| Settings<br>Show Settings  Hide Settings v1.0.0.1                                                                                |                          |                            |  |  |

|                                                                                                    | $\vee \wedge D \wedge$                                                                                                    |
|----------------------------------------------------------------------------------------------------|----------------------------------------------------------------------------------------------------|
| Select the <b>Carer</b> from the drop-<br>down list.                                                                 | <ul> <li>Haccpac Mobile Synchronisation</li> <li>Synchronise</li> <li>Close</li> <li>Update Type</li> <li>Incremental</li> <li>Sync Date:</li> <li>Monday .18 October 2010</li> <li>Full</li> <li>Number of Weeks:</li> <li>Image of Weeks:</li> <li>Update HPM Software</li> <li>Statistics</li> <li>Sync Start Time:</li> <li>Timesheet Jobs Downloaded to Mobile:</li> <li>Completed Jobs Uploaded from Mobile:</li> <li>Sync End Time:</li> <li>Settings</li> <li>Show Settings          <ul> <li>Hide Settings</li> <li>v1.0.1</li> </ul> </li> </ul> |
| Select the <b>start date</b> of the range for which the timesheet entries are to be downloaded to the mobile device. | <ul> <li>Haccpac Mobile Synchronisation</li> <li>Synchronise</li> <li>Close</li> <li>Update Type</li> <li>Update Type</li> <li>Incremental</li> <li>Sync Date:</li> <li>Monday , 18 October 2010</li> <li>Full</li> <li>Number of Weeks:</li> <li>2</li> <li>Update HPM Software</li> </ul> Statistics Sync Start Time: Timesheet Jobs Downloaded to Mobile: Completed Jobs Uploaded from Mobile: Sync End Time: Settings <ul> <li>Show Settings</li> <li>Hide Settings</li> <li>v1.0.1</li> </ul>                                                         |

|                                                                                                    | $\vee \land \Box \land$                                                                                                    |
|----------------------------------------------------------------------------------------------------|----------------------------------------------------------------------------------------------------|
| Select the <b>number of weeks</b> in<br>the cycle.<br><b>Note</b> : This field defaults to the<br>value entered in the <b>Cycle</b><br>(Weeks) field in the Settings<br>panel. | Image: Synchronisation         Synchronise         Carer Ref / Name         ANDERS - Yvonne Anders         Update Type         Incremental         Sync Date:         Monday       18 October 2010         Number of Weeks:       Image: Close         Update HPM Software         Statistics         Sync Stat Time:         Timesheet Jobs Downloaded to Mobile:         Completed Jobs Uploaded from Mobile:         Sync End Time: |
| Ontional stan                                                                                                    | Settings Show Settings I Hide Settings v1.0.0.1                                                                                                    |
| If there is a new version of the<br>Haccpac Mobile device<br>software available, the <b>Update</b><br><b>HPM Software</b> checkbox will<br>be displayed.                       | Synchronise       Close         Carer Ref / Name       ANDERS - Yvonne Anders       Update Type         Sync Date:       Monday       .18 October 2010       Image: Full         Number of Weeks:       2       Image: Update HPM Software                                                                                                    |
| Select this checkbox to update<br>the software on the device to<br>the latest version.                                                                                         | Statistics         Sync Start Time:         Timesheet Jobs Downloaded to Mobile:         Completed Jobs Uploaded from Mobile:         Sync End Time:         Settings         Show Settings         Hide Settings                                                                                                    |
|                                                                                                    | V Snow Settings V1.0.0.1                                                                                                    |

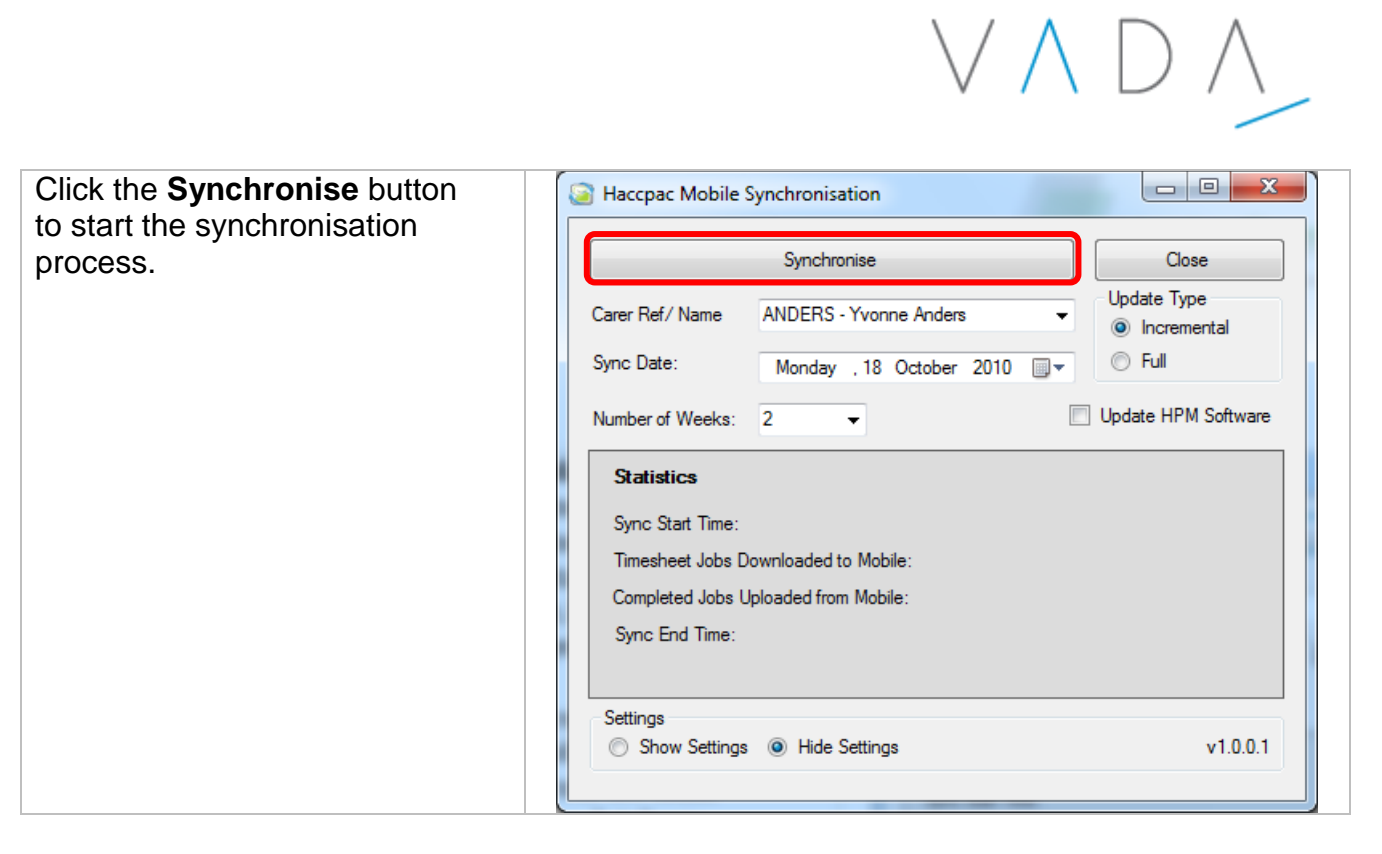

## 7. Synchronisation Statistics

When the synchronisation process is complete, the Statistics are displayed.

#### Steps:

| After the sync process has                 | Accpac Mobile Synchronisation            |
|--------------------------------------------|------------------------------------------|
| completed, review the                      |                                          |
| information in the Statistics              | Synchronise                              |
| panel:                                     | Carer Ref / Name ANDERS - Yvonne Anders  |
| <ul> <li>Sync Start Time – time</li> </ul> | Sine Date:                               |
| the synchronisation                        | Syric Date. Monday , 2 August 2010       |
| process was started                        | Number of Weeks: 2 - Update HPM Software |
| <ul> <li>Timesheet jobs</li> </ul>         |                                          |
| downloaded to mobile                       | Statistics                               |
| – the number of                            | Sync Start Time: 18/10/2010 10:55:12 AM  |
| timesheet entries                          | Timesheet Jobs Downloaded to Mobile: 91  |
| downloaded from the                        | Completed Jobs Uploaded from Mobile: 0   |
| main Haccpac database                      | Sync End Time: 18/10/2010 10:55:14 AM    |
| to the mobile device                       |                                          |
| <ul> <li>Completed jobs</li> </ul>         | Settinge                                 |
| uploaded from mobile                       | Show Settings  V1.0.0.1                  |
| <ul> <li>the number of jobs</li> </ul>     |                                          |
| completed on the mobile                    |                                          |
| device uploaded to the                     |                                          |
| main Haccpac database                      |                                          |
| Sync End Time - time                       |                                          |
| the synchronization                        |                                          |
| ule synchionisation                        |                                          |

 $\vee \wedge D$ 

process was completed.

## 8. Further Assistance

For further assistance, please contact Vada Computing:

Telephone: 03 9890 5418 Email: support@vadacomputing.com.au